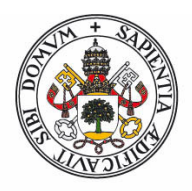

## Universidad deValladolid

## Para acceder de nuevo al expediente iniciado:

## Solicitantes CON FIRMA ELECTRÓNICA:

- 1) Acceda a la Sede Electrónica de la Universidad de Valladolid.
- 2) Carpeta Ciudadana (Oficina Virtual).
- 3) Acceso con certificado digital.
- 4) Desde esa pantalla ya puede acceder a los expedientes iniciados dependiendo del estado de tramitación en el que se encuentren. Estas son las distintas opciones disponibles:
  - Todos los expedientes
  - Expedientes en curso que ha iniciado
  - Expedientes que requieren su intervención

## Solicitantes SIN firma electrónica:

- 1) Acceder a través del procedimiento (Botón Iniciar trámite SIN FIRMA ELECTRÓNICA)
- 2) **ANULAR** el nuevo expediente generado (botón en la parte inferior derecha). En la columna de la izquierda podrá consultar los siguientes apartados:
  - Expedientes
    - o Buzón
    - Iniciar expediente: (no procede)
    - o Trámites pendientes
    - o Consulta de expedientes